# Process of Saudi Digital Library (SDL) Access

## https://psau.edu.sa/en

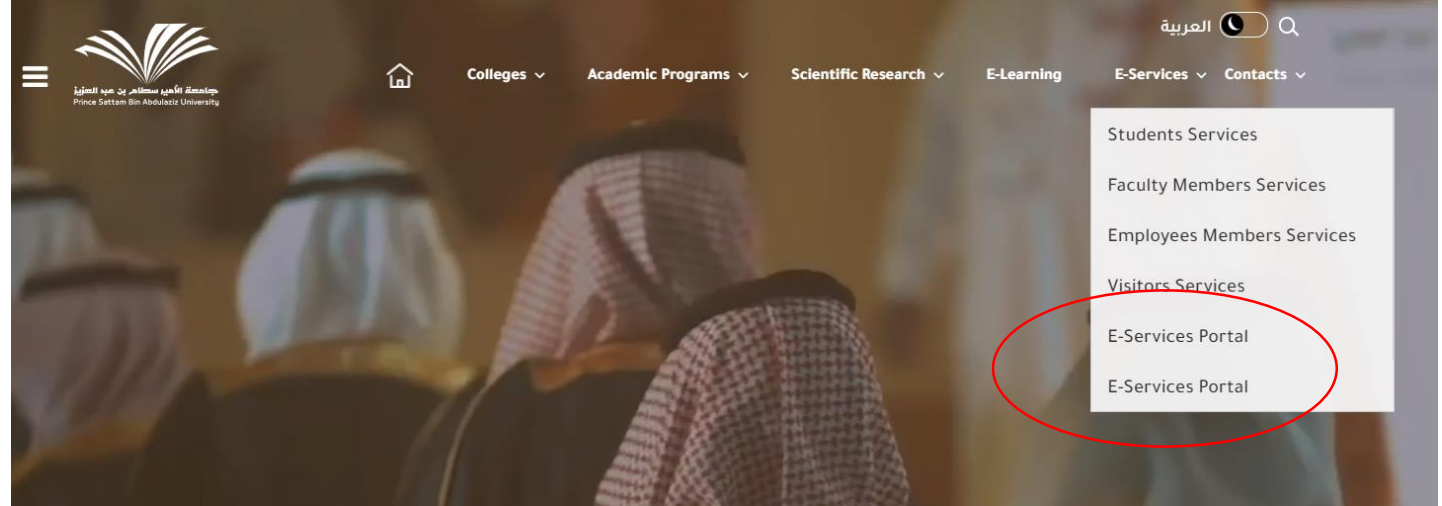

#### **Click E-Services Portal** https://eservices.psau.edu.sa/ Colleges v Academic Programs 🗸 Scientific Research v E-Services v Contact Us ~ E-Services / Home **→** Search **Students Services** Faculty Members Services **Employees Members Services Visitors Services** 8 V <u>\_@</u>\_ <u>Bb</u> Academic Services Summer Training E-Mai E-learning Portal بطاقات التهنئة E-Services Portal System + -× = **1** ≣ Ľ Graduate Student Covid19 Vaccine **GPA** Calculation Students GPA Students Reports admission system Verification Reservation IT Services خدمة اصدار شهادة Community Student Visit Study Management Update Choices Tawasol System امتياز Service System

Go to E-Learning Portal
Click E-Learning Portal (Go to services)
https://elearning.psau.edu.sa/

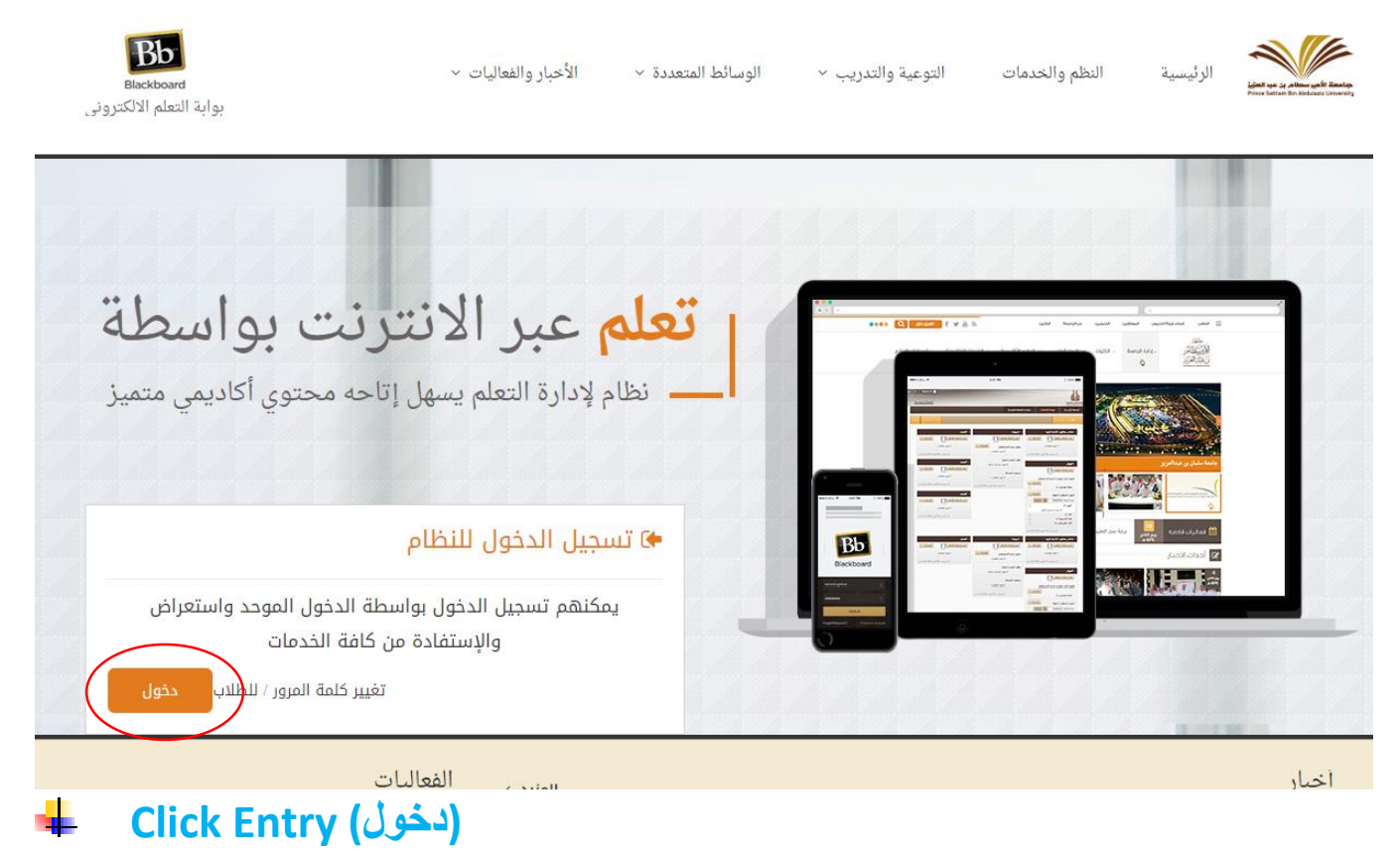

#### https://lms.psau.edu.sa/

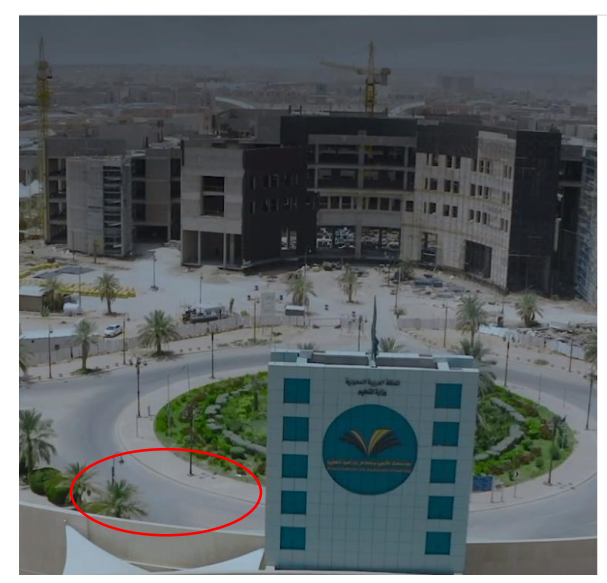

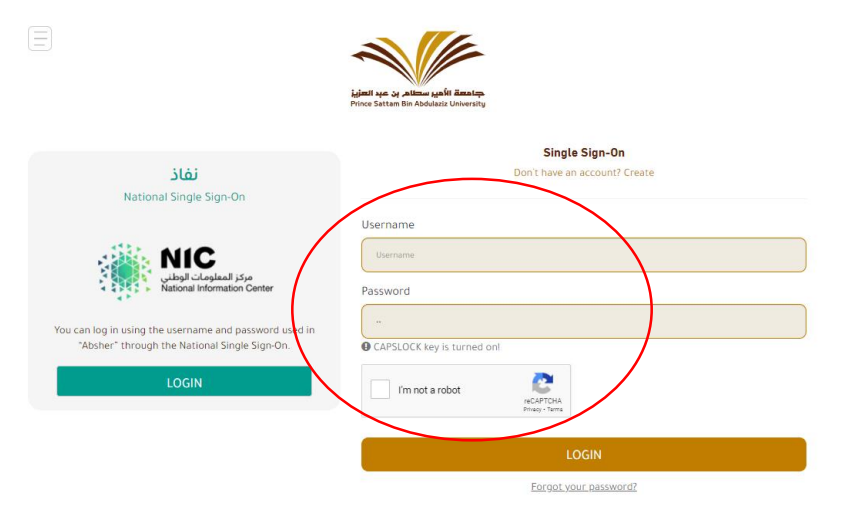

## Enter your User Name and Password Click Enter دخول

https://lms.psau.edu.sa/webapps/portal/execute/tabs/tabAction?tab\_tab\_group\_id= 1\_1

| Turrent Courses                                                          |  |
|--------------------------------------------------------------------------|--|
| There is no courses published yet.                                       |  |
| ✓ My Organizations                                                       |  |
| You are not currently participating in any organizations.                |  |
| إعلانات أعضاء هيئة التدريس 🔻 1                                           |  |
|                                                                          |  |
|                                                                          |  |
|                                                                          |  |
|                                                                          |  |
|                                                                          |  |
|                                                                          |  |
|                                                                          |  |
| <u>U-SDL-Referr-BBLEARN/index.jsp</u>                                    |  |
| Mulnetitution                                                            |  |
|                                                                          |  |
| Age<br>Age<br>Metaaps/PSAU-SDL-Refer-BBLEARN/index.isp<br>My Institution |  |
| <image/> <image/> <section-header></section-header>                      |  |
|                                                                          |  |

| SDL                    | Home A                  | SDL Profile Co     | Training Uplo                                       | ad Theses U<br>magement System Up | niversity Thesis | Science Publishing            | Policy<br>Policy and User C |
|------------------------|-------------------------|--------------------|-----------------------------------------------------|-----------------------------------|------------------|-------------------------------|-----------------------------|
|                        |                         | شكل مياشر          | ، الدخول على القواعد العربية ب                      | ر للمصادر العربية، يُرجى          | لضمان نتائج أكأ  |                               |                             |
| Q Global               | search                  |                    |                                                     |                                   |                  |                               | Searc                       |
|                        |                         |                    |                                                     |                                   |                  |                               | Advanced Sear               |
| Arabic Databas         | English Databases       | eBooks             | University Theses                                   | Archives                          | Categories       | Trial Databases               | Open Access                 |
|                        |                         |                    |                                                     |                                   |                  |                               |                             |
|                        |                         |                    |                                                     |                                   |                  | SDL III                       |                             |
| 23 April 2018 12:46 PM | tight on saudi Kesearc  | n Achievemen       | TO Views                                            |                                   |                  | Shire's dramaal and all       |                             |
| Trans.                 | How the Saudi Digit     | al Library is rais | sing global awareness o<br>abia The Saudi Digital I | of scholarly                      |                  | لدورات الانكثروتية - عن يعد - | I with a first and a        |
| The Cold State         | national online digital | library in Saud    | Arabia, and the larges                              | t source of acade                 | mic              |                               |                             |
|                        | information in the Ara  | b world. At the    | recent SLA Arabian Gu                               | ulf Conference, Zo                | oe e             |                               |                             |
|                        |                         | Senior Director    | Regional Marketing, [                               | .]                                | 200              |                               |                             |
|                        | Loveland, ProQuest 5    |                    |                                                     |                                   |                  |                               |                             |

### See Name of Prince Sattam Bin Abdulaziz University

### **Now you can Uninterrupted Access to SDL**

**Further details Contact:** <u>library@psau.edu.sa</u>, 5884313